## TRAINING UPDATE

Lab Location: Department: SGAH & WAH All staff 
 Date Distributed:
 7/1/2014

 Due Date:
 7/31/2014

 Implementation:
 8/1/2014

## **DESCRIPTION OF PROCEDURE REVISION**

Name of procedure:

# OL Monitor SGAH.L01, WAH.L01 v2

**Description of change(s):** 

Section 1: Add ASAP orders

Section 4: Update screen shot example

- Section 5: Update timing due to LIS upgrade and hardware migration to windows 7, remove stat priority for gram stain
- Section 9: Add filter spreadsheet

This revised SOP will be implemented on August 1, 2014

Document your compliance with this training update by taking the quiz in the MTS system.

#### Approved draft for training all sites (version 2)

| Non-Technical SOP |               |                  |
|-------------------|---------------|------------------|
| Title             | OL Monitor    |                  |
| Prepared by       | Marie Sabonis | Date: 11/18/2008 |
| Owner             | Lori Loffredo | Date: 11/18/2008 |

| Laboratory Approval                                                            |                       |      |  |  |  |
|--------------------------------------------------------------------------------|-----------------------|------|--|--|--|
| Print Name and Title                                                           | Signature             | Date |  |  |  |
| <i>Refer to the electronic signature page for approval and approval dates.</i> |                       |      |  |  |  |
|                                                                                |                       |      |  |  |  |
|                                                                                |                       |      |  |  |  |
| Local Issue Date:                                                              | Local Effective Date: |      |  |  |  |

| Review:    |           |      |  |  |
|------------|-----------|------|--|--|
| Print Name | Signature | Date |  |  |
|            |           |      |  |  |
|            |           |      |  |  |
|            |           |      |  |  |
|            |           |      |  |  |
|            |           |      |  |  |
|            |           |      |  |  |
|            |           |      |  |  |

## TABLE OF CONTENTS

| PURPOSE                | . 3                                             |
|------------------------|-------------------------------------------------|
| SCOPE                  | . 3                                             |
| RESPONSIBILITY         | . 3                                             |
| DEFINITIONS            | . 3                                             |
| PROCEDURE              | . 5                                             |
| RELATED DOCUMENTS      | . 6                                             |
| REFERENCES             | . 6                                             |
| REVISION HISTORY       | . 6                                             |
| ADDENDA AND APPENDICES | . 6                                             |
|                        | PURPOSESCOPESCOPESCOPERESPONSIBILITYDEFINITIONS |

## 1. PURPOSE

To automate running of Sunquest Overdue Logs to monitor STAT and ASAP orders received in the lab and display in a user friendly manner.

#### 2. SCOPE

The OL Monitor is software that interacts with Sunquest (SmarTerm). Behind the screens it runs the Overdue Log function and displays the data in a graphic display (GUI) on a PC. In addition we have the ability to customize the fields we want to display, define TAT limits either based on test, priority and/or patient location.

If the tests being monitored are not resulted in the LIS in a timely fashion, the text for the accession will change to orange as a warning that the turn-around time is near.

## 3. **RESPONSIBILITY**

It is the responsibility of all specimen processing personnel to view and help monitor the OL Monitor by making sure that the specimens have been processed and delivered to the testing area as soon as they are processed and received in LIS.

It is the responsibility of all testing personnel to view the log and monitor the status of all specimens for their assigned area to make sure that the tests are performed and resulted promptly.

It is the responsibility of all Group Leads (GL) or Techs in Charge (TIC) to view the log and determine if there are problems in any particular area. The GL or TIC should then confer with testing personnel to determine the cause of the problem and to render assistance.

It is the responsibility of any manager or supervisor who may be in the laboratory to view the monitor and confer with the GL, TIC, or testing personnel to help correct any issues that are found.

#### 4. **DEFINITIONS**

OL Monitor- Application used to display Sunquest Overdue Log dynamically in a GUI format.

#### OL Monitor display fields.

Accession: Accession Number

Status: R- indicates received

Location: Patient current location

Test: Lists tests associated with that accession number.

Note: If more than one test is noted then only the first three characters of the test code display. Example: BMP, PTT1 will display as BMP, PTT.

Note: If you hover over the tests with the mouse the complete test codes will display.

Name: Patient Name

Rec date: Receive date

Rec time: Receive time

HID: Patient medical record number

Priority: S-STAT

- Partial: % denotes that order is partially resulted. May see this if CBCND is resulted and diff is pending. Also, may see if part of a BMP or COMP is resulted.
- **Proc Time: Important column**. If received in lab then Proc Time denotes the time difference from current time minus the received in lab time. If unreceived then the Proc Time denotes the time difference from the current time minus the scheduled collect time.

| Accession<br>=11771<br>S34541<br>M11736<br>M11566<br>M11396<br>M11359<br>M10770 | HID<br>330107<br>905888<br>687393<br>809499<br>907263                                                                                                    | Re<br>06/13<br>06/14<br>06/16                                                                                                    | Rec<br>2028<br>2332<br>2237                                                                                                    | Location<br>2200<br>3100                                                                                                    | Test<br>XLLEP                                                                                                    | Name                                                                                                    | Proc Time                                                                                                    | Hosp                                                                                                    | Partial                                                                                                    |
|---------------------------------------------------------------------------------|----------------------------------------------------------------------------------------------------|----------------------------------------------------------------------------------------------------|----------------------------------------------------------------------------------------------------|----------------------------------------------------------------------------------------------------|----------------------------------------------------------------------------------------------------|----------------------------------------------------------------------------------------------------|----------------------------------------------------------------------------------------------------|----------------------------------------------------------------------------------------------------|----------------------------------------------------------------------------------------------------|
| =11771<br>534541<br>M11736<br>M11566<br>M11396<br>M11359<br>M10770              | 330107<br>905888<br>687393<br>809499<br>907263                                                                                                    | 06/13<br>06/14<br>06/16<br>06/16                                                                                                    | 2028<br>2332<br>2237                                                                                                    | 2200<br>3100                                                                                                    | XLLEP                                                                                                    |                                                                                                    | 001                                                                                                    | 112011                                                                                                    |                                                                                                    |
| S34541<br>M11736<br>M11566<br>M11396<br>M11359<br>M10770                        | 905888<br>687393<br>809499<br>907263                                                                                                    | 06/14<br>06/16<br>06/16                                                                                                    | 2332<br>2237                                                                                                    | 3100                                                                                                    |                                                                                                    | ADUM, NGUZ T                                                                                                    | 92 nrs                                                                                                    | WAH                                                                                                    |                                                                                                    |
| V11736<br>V11566<br>V11396<br>V11359<br>V10770                                  | 687393<br>809499<br>907263                                                                                                    | 06/16<br>06/1 <u>6</u>                                                                                                    | 2237                                                                                                    |                                                                                                    | XHIV12                                                                                                    | MENGESTU, ASRAT SEGEN                                                                                                    | 64 hrs                                                                                                    | WAH                                                                                                    |                                                                                                    |
| M11566<br>M11396<br>M11359<br>M10770                                            | 809499<br>907263                                                                                                    | 06/16                                                                                                    |                                                                                                    | 1500                                                                                                    | MRSAS                                                                                                    | KHAN,KALA                                                                                                    | 17 hrs                                                                                                    | WAH                                                                                                    |                                                                                                    |
| v11396<br>v11359<br>v10770                                                      | 907263                                                                                                    |                                                                                                    | 1950                                                                                                    | 4200                                                                                                    | MRSAS                                                                                                    | HIGH,EDNA                                                                                                    | 20 hrs                                                                                                    | WAH                                                                                                    |                                                                                                    |
| √11359<br>√10770                                                                | 014100                                                                                                    | 06/16                                                                                                    | 1832                                                                                                    | 4100                                                                                                    | MRSAS                                                                                                    | DEAN,ROBERT E                                                                                                    | 21 hrs                                                                                                    | WAH                                                                                                    |                                                                                                    |
| v10770                                                                          | 014168                                                                                                    | 06/16                                                                                                    | 1829                                                                                                    | WED                                                                                                    | MRSAS                                                                                                    | SMYTHEMACAULAY, DONALD                                                                                                    | 22 hrs                                                                                                    | WAH                                                                                                    |                                                                                                    |
|                                                                                 | 898461                                                                                                    | 06/16                                                                                                    | 1759                                                                                                    | 3000                                                                                                    | XHIV12                                                                                                    | AKHTAR,SUMAIRA                                                                                                    | 22 hrs                                                                                                    | WAH                                                                                                    |                                                                                                    |
| v10775                                                                          | 8124139                                                                                                    | 06/16                                                                                                    | 1338                                                                                                    | 1500                                                                                                    | MRSAS                                                                                                    | BARBE, FREDERICK WALTER                                                                                                    | 26 hrs                                                                                                    | WAH                                                                                                    |                                                                                                    |
| T55265.                                                                         | 893285                                                                                                    | 06/17                                                                                                    | 1554                                                                                                    | WED                                                                                                    | BNP,DIF,CPK,CCK,CBC,MG                                                                                                    | MARROQUINDEDIAZ,EMILIA                                                                                                    | 5 min                                                                                                    | WAH                                                                                                    |                                                                                                    |
| T55239                                                                          | 8123495                                                                                                    | 06/17                                                                                                    | 1553                                                                                                    | 2500                                                                                                    | CBCND                                                                                                    | MOLDEN, PATRICIA M                                                                                                    | 6 min                                                                                                    | WAH                                                                                                    |                                                                                                    |
| T55242                                                                          | 353598                                                                                                    | 06/17                                                                                                    | 1536                                                                                                    | WED                                                                                                    | CKM,CKM,TRO,CPK                                                                                                    | LLOYD,MALIK A                                                                                                    | 23 min                                                                                                    | WAH                                                                                                    |                                                                                                    |
| T55104                                                                          | 855218                                                                                                    | 06/17                                                                                                    | 1531                                                                                                    | WTRC                                                                                                    | MRSAS                                                                                                    | OARR, JUDITH J                                                                                                    | 28 min                                                                                                    | WAH                                                                                                    |                                                                                                    |
| T55154                                                                          | 278549                                                                                                    | 06/17                                                                                                    | 1459                                                                                                    | 2500                                                                                                    | PTT1                                                                                                    | SCOTT,YVONNE D                                                                                                    | 60 min                                                                                                    | WAH                                                                                                    |                                                                                                    |
| T54209                                                                          | 8123587                                                                                                    | 06/17                                                                                                    | 1352                                                                                                    | 1500                                                                                                    | QCDIF                                                                                                    | MYERS, MARTIN L                                                                                                    | 127 min                                                                                                    | WAH                                                                                                    |                                                                                                    |
| T53979                                                                          | 8124308                                                                                                    | 06/17                                                                                                    | 0635                                                                                                    | 1500                                                                                                    | MRSAS                                                                                                    | SIROTA,MASHA G                                                                                                    | 9 hrs                                                                                                    | WAH                                                                                                    |                                                                                                    |
| T53683                                                                          | 191982                                                                                                    | 06/17                                                                                                    | 0050                                                                                                    | 2200                                                                                                    | MRSAS                                                                                                    | RUGLESS, FLORENCE                                                                                                    | 15 hrs                                                                                                    | WAH                                                                                                    |                                                                                                    |
|                                                                                 |                                                                                                    |                                                                                                    |                                                                                                    |                                                                                                    |                                                                                                    |                                                                                                    |                                                                                                    |                                                                                                    |                                                                                                    |
|                                                                                 |                                                                                                    |                                                                                                    |                                                                                                    |                                                                                                    |                                                                                                    |                                                                                                    |                                                                                                    |                                                                                                    |                                                                                                    |
|                                                                                 | 55239<br>55242<br>55104<br>55154<br>54209<br>53979<br>53683<br>53683<br>6<br>7<br>7<br>7<br>7<br>7<br>7<br>7<br>7<br>7<br>7<br>7<br>7<br>7<br>7<br>7<br>7<br>7<br>7 | 55239 8123495<br>55239 8123495<br>55242 353598<br>55104 855218<br>55154 278549<br>54209 8123587<br>53979 8124308<br>53683 191982<br>53683 191982<br>536855555555555555555555555555555555555 | 55239 8123496 06/17<br>55242 353598 06/17<br>55104 855218 06/17<br>55104 278549 06/17<br>54209 8123587 06/17<br>53979 8124308 06/17<br>53833 191982 06/17<br>53683 191982 06/17<br>53683 19198 06/17<br>53683 19198 06/17<br>53683 19198 | 55239       8123495       06/17       1553         55242       353598       06/17       1531         5514       855218       06/17       1531         5514       278549       06/17       1459         54209       8123587       06/17       1352         53979       8124308       06/17       0635         53683       191982       06/17       0050         53683       191982       06/17       0050         54209       8124308       06/17       0050         53683       191982       06/17       0050         53683       191982       06/17       0050         53683       191982       06/17       0050         53683       191982       06/17       050         53683       191982       06/17       050         53683       191982       06/17       050         5369       191982       06/17       050         5369       191982       06/17       050         5369       191982       06/17       050         5420       191982       06/17       050         55363       191982       141       141 </td <td>55239       8123495       06/17       1553       2500         55239       8123495       06/17       1553       2500         55242       353598       06/17       1538       WED         55104       855218       06/17       1531       WTRC         5514       278549       06/17       1459       2500         54209       8123587       06/17       1459       2500         54209       8123587       06/17       1352       1500         53979       8124308       06/17       0635       1500         53883       191982       06/17       0050       2200         53683       191982       06/17       0050       2200         53883       191982       06/17       0050       2200         54209       8124308       06/17       0050       2200         5383       191982       06/17       0050       2200         540       154       1       1       1         540       1       1       1       1         5514       1       1       1       1         55363       191982       06/17       050       200</td> <td>55239       8123496       06/17       1553       2500       CBCND         55242       353598       06/17       1533       WED       CKM,CKM,TRO,CPK         55104       855218       06/17       1531       WTRC       MRSAS         55154       278549       06/17       1459       2500       PTT1         54209       8123587       06/17       1352       1500       QCDIF         53979       8124308       06/17       0635       1500       MRSAS         53683       191982       06/17       0050       2200       MRSAS         53683       191982       06/17       0050       2200       MRSAS         53683       191982       06/17       0050       2200       MRSAS         53683       191982       06/17       0050       2200       MRSAS         53683       191982       06/17       0050       2200       MRSAS         53683       191982       06/17       0050       2200       MRSAS         5400       191982       06/17       0050       2200       MRSAS         5410       191982       06/17       0160       191982       191982      <t< td=""><td>55239       8123495       06/17       1553       2500       CBCND       MOLDEN,PATRICIA M         55242       353598       06/17       1536       WED       CKM.CKM.TRO.CPK       LLOYD.MALIK A         55144       855218       06/17       1531       WTRC       MRSAS       OARR.JUDITH J         55154       278649       06/17       1459       2500       PTT1       SCOTT,YVONNE D         54209       8123587       06/17       1352       1500       QCDIF       MYERS.MARTIN L         53979       8124308       06/17       0050       2200       MRSAS       SIROTA.MASHA G         53683       191982       06/17       0050       2200       MRSAS       RUGLESS.FLORENCE         200       MRSAS       1540       254       254       254       254       254         201       202       MRSAS       RUGLESS.FLORENCE       254       254       254       254         202       203       MRSAS       204       205       2500       200       204       204       204       204       204       204       204       204       204       204       204       204       204       204       204       20</td><td>55239       8123495       06/17       1553       2500       CBCND       MOLDEN,PATRICIA M       6 min         55242       353598       06/17       1536       WED       CKM,CKM,TRO,CPK       LLOYD,MALIK A       23 min         55144       355281       06/17       1531       WTRC       MRSAS       OARR_JUDITH J       28 min         55144       278549       06/17       1531       WTRC       MRSAS       OARR_JUDITH J       28 min         55154       278549       06/17       1552       1500       QCDIF       MYERS,MARTIN L       127 min         53073       8124308       06/17       0635       1500       MRSAS       SIROTA,MASHA G       9 hrs         53683       191982       06/17       0050       2200       MRSAS       RUGLESS,FLORENCE       15 hrs         53683       191982       06/17       0050       2200       MRSAS       RUGLESS,FLORENCE       15 hrs         53683       191982       06/17       0050       2200       MRSAS       RUGLESS,FLORENCE       15 hrs         53683       191982       06/17       15 hrs       15 hrs       15 hrs       15 hrs       15 hrs       15 hrs         53683       <td< td=""><td>55239       8123495       06/17       1553       2500       CBCND       MOLDEN,PATRICIA M       6 min       WAH         55242       358598       06/17       1558       WED       CKM,CKM,TRO,CPK       LLOYD,MALIK A       23 min       WAH         55144       278549       06/17       1531       WTRC       MRSAS       OARR.JUDITH J       28 min       WAH         55144       278549       06/17       1532       1500       PTT1       SCOTT.YVONNE D       60 min       WAH         54209       8123687       06/17       1352       1500       QCDIF       MYERS,MARTIN L       127 min       WAH         53683       191982       06/17       0505       1500       MRSAS       SIROTA,MASHA G       9 hrs       WAH         53683       191982       06/17       0505       2200       MRSAS       RUGLESS,FLORENCE       15 hrs       WAH         53683       191982       06/17       150       Z       Z       A       Z       Z       Z       Z       Z       Z       Z       Z       Z       Z       Z       Z       Z       Z       Z       Z       Z       Z       Z       Z       Z       Z</td></td<></td></t<></td> | 55239       8123495       06/17       1553       2500         55239       8123495       06/17       1553       2500         55242       353598       06/17       1538       WED         55104       855218       06/17       1531       WTRC         5514       278549       06/17       1459       2500         54209       8123587       06/17       1459       2500         54209       8123587       06/17       1352       1500         53979       8124308       06/17       0635       1500         53883       191982       06/17       0050       2200         53683       191982       06/17       0050       2200         53883       191982       06/17       0050       2200         54209       8124308       06/17       0050       2200         5383       191982       06/17       0050       2200         540       154       1       1       1         540       1       1       1       1         5514       1       1       1       1         55363       191982       06/17       050       200 | 55239       8123496       06/17       1553       2500       CBCND         55242       353598       06/17       1533       WED       CKM,CKM,TRO,CPK         55104       855218       06/17       1531       WTRC       MRSAS         55154       278549       06/17       1459       2500       PTT1         54209       8123587       06/17       1352       1500       QCDIF         53979       8124308       06/17       0635       1500       MRSAS         53683       191982       06/17       0050       2200       MRSAS         53683       191982       06/17       0050       2200       MRSAS         53683       191982       06/17       0050       2200       MRSAS         53683       191982       06/17       0050       2200       MRSAS         53683       191982       06/17       0050       2200       MRSAS         53683       191982       06/17       0050       2200       MRSAS         5400       191982       06/17       0050       2200       MRSAS         5410       191982       06/17       0160       191982       191982 <t< td=""><td>55239       8123495       06/17       1553       2500       CBCND       MOLDEN,PATRICIA M         55242       353598       06/17       1536       WED       CKM.CKM.TRO.CPK       LLOYD.MALIK A         55144       855218       06/17       1531       WTRC       MRSAS       OARR.JUDITH J         55154       278649       06/17       1459       2500       PTT1       SCOTT,YVONNE D         54209       8123587       06/17       1352       1500       QCDIF       MYERS.MARTIN L         53979       8124308       06/17       0050       2200       MRSAS       SIROTA.MASHA G         53683       191982       06/17       0050       2200       MRSAS       RUGLESS.FLORENCE         200       MRSAS       1540       254       254       254       254       254         201       202       MRSAS       RUGLESS.FLORENCE       254       254       254       254         202       203       MRSAS       204       205       2500       200       204       204       204       204       204       204       204       204       204       204       204       204       204       204       204       20</td><td>55239       8123495       06/17       1553       2500       CBCND       MOLDEN,PATRICIA M       6 min         55242       353598       06/17       1536       WED       CKM,CKM,TRO,CPK       LLOYD,MALIK A       23 min         55144       355281       06/17       1531       WTRC       MRSAS       OARR_JUDITH J       28 min         55144       278549       06/17       1531       WTRC       MRSAS       OARR_JUDITH J       28 min         55154       278549       06/17       1552       1500       QCDIF       MYERS,MARTIN L       127 min         53073       8124308       06/17       0635       1500       MRSAS       SIROTA,MASHA G       9 hrs         53683       191982       06/17       0050       2200       MRSAS       RUGLESS,FLORENCE       15 hrs         53683       191982       06/17       0050       2200       MRSAS       RUGLESS,FLORENCE       15 hrs         53683       191982       06/17       0050       2200       MRSAS       RUGLESS,FLORENCE       15 hrs         53683       191982       06/17       15 hrs       15 hrs       15 hrs       15 hrs       15 hrs       15 hrs         53683       <td< td=""><td>55239       8123495       06/17       1553       2500       CBCND       MOLDEN,PATRICIA M       6 min       WAH         55242       358598       06/17       1558       WED       CKM,CKM,TRO,CPK       LLOYD,MALIK A       23 min       WAH         55144       278549       06/17       1531       WTRC       MRSAS       OARR.JUDITH J       28 min       WAH         55144       278549       06/17       1532       1500       PTT1       SCOTT.YVONNE D       60 min       WAH         54209       8123687       06/17       1352       1500       QCDIF       MYERS,MARTIN L       127 min       WAH         53683       191982       06/17       0505       1500       MRSAS       SIROTA,MASHA G       9 hrs       WAH         53683       191982       06/17       0505       2200       MRSAS       RUGLESS,FLORENCE       15 hrs       WAH         53683       191982       06/17       150       Z       Z       A       Z       Z       Z       Z       Z       Z       Z       Z       Z       Z       Z       Z       Z       Z       Z       Z       Z       Z       Z       Z       Z       Z</td></td<></td></t<> | 55239       8123495       06/17       1553       2500       CBCND       MOLDEN,PATRICIA M         55242       353598       06/17       1536       WED       CKM.CKM.TRO.CPK       LLOYD.MALIK A         55144       855218       06/17       1531       WTRC       MRSAS       OARR.JUDITH J         55154       278649       06/17       1459       2500       PTT1       SCOTT,YVONNE D         54209       8123587       06/17       1352       1500       QCDIF       MYERS.MARTIN L         53979       8124308       06/17       0050       2200       MRSAS       SIROTA.MASHA G         53683       191982       06/17       0050       2200       MRSAS       RUGLESS.FLORENCE         200       MRSAS       1540       254       254       254       254       254         201       202       MRSAS       RUGLESS.FLORENCE       254       254       254       254         202       203       MRSAS       204       205       2500       200       204       204       204       204       204       204       204       204       204       204       204       204       204       204       204       20 | 55239       8123495       06/17       1553       2500       CBCND       MOLDEN,PATRICIA M       6 min         55242       353598       06/17       1536       WED       CKM,CKM,TRO,CPK       LLOYD,MALIK A       23 min         55144       355281       06/17       1531       WTRC       MRSAS       OARR_JUDITH J       28 min         55144       278549       06/17       1531       WTRC       MRSAS       OARR_JUDITH J       28 min         55154       278549       06/17       1552       1500       QCDIF       MYERS,MARTIN L       127 min         53073       8124308       06/17       0635       1500       MRSAS       SIROTA,MASHA G       9 hrs         53683       191982       06/17       0050       2200       MRSAS       RUGLESS,FLORENCE       15 hrs         53683       191982       06/17       0050       2200       MRSAS       RUGLESS,FLORENCE       15 hrs         53683       191982       06/17       0050       2200       MRSAS       RUGLESS,FLORENCE       15 hrs         53683       191982       06/17       15 hrs       15 hrs       15 hrs       15 hrs       15 hrs       15 hrs         53683 <td< td=""><td>55239       8123495       06/17       1553       2500       CBCND       MOLDEN,PATRICIA M       6 min       WAH         55242       358598       06/17       1558       WED       CKM,CKM,TRO,CPK       LLOYD,MALIK A       23 min       WAH         55144       278549       06/17       1531       WTRC       MRSAS       OARR.JUDITH J       28 min       WAH         55144       278549       06/17       1532       1500       PTT1       SCOTT.YVONNE D       60 min       WAH         54209       8123687       06/17       1352       1500       QCDIF       MYERS,MARTIN L       127 min       WAH         53683       191982       06/17       0505       1500       MRSAS       SIROTA,MASHA G       9 hrs       WAH         53683       191982       06/17       0505       2200       MRSAS       RUGLESS,FLORENCE       15 hrs       WAH         53683       191982       06/17       150       Z       Z       A       Z       Z       Z       Z       Z       Z       Z       Z       Z       Z       Z       Z       Z       Z       Z       Z       Z       Z       Z       Z       Z       Z</td></td<> | 55239       8123495       06/17       1553       2500       CBCND       MOLDEN,PATRICIA M       6 min       WAH         55242       358598       06/17       1558       WED       CKM,CKM,TRO,CPK       LLOYD,MALIK A       23 min       WAH         55144       278549       06/17       1531       WTRC       MRSAS       OARR.JUDITH J       28 min       WAH         55144       278549       06/17       1532       1500       PTT1       SCOTT.YVONNE D       60 min       WAH         54209       8123687       06/17       1352       1500       QCDIF       MYERS,MARTIN L       127 min       WAH         53683       191982       06/17       0505       1500       MRSAS       SIROTA,MASHA G       9 hrs       WAH         53683       191982       06/17       0505       2200       MRSAS       RUGLESS,FLORENCE       15 hrs       WAH         53683       191982       06/17       150       Z       Z       A       Z       Z       Z       Z       Z       Z       Z       Z       Z       Z       Z       Z       Z       Z       Z       Z       Z       Z       Z       Z       Z       Z |

## 5. **PROCEDURE**

- a. OL Monitor application is loaded on PC attached to 42" flat screen monitor in the lab.
- b. To activate the application, click on the smiley face on the desktop. The application will open.
- c. In about 90 seconds a couple minutes the application will log into Sunquest (behind the scene) and in about 90 additional seconds a few minutes later the screen will refresh. After which the Sunquest Overdue Log will run behind the scenes and update the OL Monitor every 90 seconds 5 minutes.
- d. Staff should look up and view the monitor frequently while working on the bench.
  - 1) If specimens are not delivered to the testing areas, the testing personnel should work with specimen processing to locate the specimens and get them to the testing area for analysis.
  - 2) If the specimens are in the testing area, the testing personnel should determine why they are delayed and work to get the results out ASAP.
  - 3) Any problems should be brought to the attention of the GL LT, TIC, supervisor or manager.
- e. Group Lead (GL) Tech or TIC should monitor the screen to determine if there are problems in any area of the lab. GL LT and TIC should work with testing personnel to correct any issues to get STAT testing completed within expected TAT.
- f. Supervisors or managers who are in the lab should also look at the monitor and inquire about any specimens that are not reported out in a timely manner.
- g. Gram Stains- All STAT gram stain requests display on the OL Monitor. This includes gram stains ordered individually or if included in a Culture, i.e., CSF, Tissue, Fluid and Wound/gram orders.
  - 1. Once these orders are received in the lab they will automatically have a % in the partial column since the specimen source has already been resulted.
  - 2. Upon resulting of the grams stain the order will automatically be removed from the OL Monitor since it is resulted.
- h. Malaria- All Malaria orders qualify to the OL Monitor. Once received in the Lab it appears on the OL Monitor. The tests will have a "%" in the partial column from the time it is received. Once the preliminary result is entered in Sunquest, the status will NOT change on the OL Monitor. It will remain on the OL Monitor until the **final** is reported out. Testing personnel can consult the Work Order (WO) log to determine if the preliminary is reported.
- i. The OL Monitor application may need to be recycled if it is not updating (i.e., receive date/times are not displaying any current date/times) or one of the following messages are displaying:

- If message window displays "Sync with SmarTerm server failed check setting and restart program."
- If message window displays "out of string space"

To recycle the OL Monitor application:

- 1) Close OL Monitor application by clicking on FILE in upper left hand corner of application and select exit. It will take a couple minutes for the application to shutdown.
- 2) Once application closes, click on the smiley face <sup>(c)</sup> to start it back up. It will take a couple minutes for the application to load and for the software to run the Overdue Log behind the scenes.

| Close Smarterm                                                                                                    |
|----------------------------------------------------------------------------------------------------|
| Smarterm appears to already be running.<br>Title: SmarTerm - [A Box]<br>If this program is not closed OLMonitor will take over the<br>current instance and close it when OlMonitor closes.<br>Do you want me to close this Smarterm now?<br>(You can restart Smarterm yourself and continue working normally in a few seconds<br>after OlMonitor is finished initializing.) |
| <u>Y</u> es <u>N</u> o                                                                                                    |

Select Yes, you want the SmarTerm Session closed.

6. **RELATED DOCUMENTS** 

None

- 7. **REFERENCES** None
- 8. **REVISION HISTORY**

| Version | Date      | Reason for Revision                                                                                                    | Revised<br>By | Approved<br>By |
|---------|-----------|----------------------------------------------------------------------------------------------------|---------------|----------------|
| 000     | 3/12/2010 | Updated owner                                                                                                    | L. Barrett    | L. Loffredo    |
| 001     | 6/18/2014 | Section 1: Add ASAP orders<br>Section 4: Update screen shot example<br>Section 5: Update timing due to LIS upgrade and<br>hardware migration to windows 7, remove stat<br>priority for gram stain<br>Section 9: Add filter spreadsheet<br>Footer: version # leading zero's dropped due to new<br>EDCS in use as of 10/7/13. | M. Sabonis    | L. Loffredo    |
|         |           |                                                                                                    |               |                |

## 9. ADDENDA AND APPENDICES

OL Monitor Filter Spreadsheet

| <b>OL Monitor</b> | Filter | Spreadsheet |
|-------------------|--------|-------------|
|-------------------|--------|-------------|

| Core lab         |               |                                |        |              |  |  |
|------------------|---------------|--------------------------------|--------|--------------|--|--|
| TEST             | Location      | Worksheet                      | Time   | Color        |  |  |
| CBCND,PT,PTT1,   | ALL           | WOLMON & SOLMON                | 20     | Yellow       |  |  |
| BMP,UAI,UMAC,    |               | [both are group                | 30     | Red          |  |  |
| UHCG             |               | worksheets]                    |        |              |  |  |
|                  |               |                                |        |              |  |  |
| COMP,RENP,BNP,   | ALL           | WOLMON & SOLMON                | 35     | Yellow       |  |  |
| HCGQ,LIVP,       |               | [both are group                | 45     | Red          |  |  |
| DDIMER,TROPI1    |               | worksheets]                    |        |              |  |  |
|                  |               |                                |        |              |  |  |
| GS,MAL,XFLC,XTIS | All Locations | WOLMON & SOLMON                | 60     | Red          |  |  |
| C,XFLC,XWDCG     |               | [both are group<br>worksheets] |        |              |  |  |
|                  |               |                                |        |              |  |  |
| ALL              | ALL           | REFOE (Result at Order         | Entry) | None defined |  |  |

| Blood Bank |          |           |      |              |  |
|------------|----------|-----------|------|--------------|--|
| TEST       | Location | Worksheet | Time | Color        |  |
| BB tests   | ALL      | WBB & SBB |      | None defined |  |
|            |          |           |      |              |  |

#### WORKSHEETS DEFINED TO OL MONITOR

Core Lab: WOLMON [group worksheet] WAH OL MONITOR includes the following worksheets GS,MAL,REFOE,WCH1,WCH2,WCL,WCO, WCO1,WGEN,WHE,WHE1,WIM2,WUR,WVITRO

SOLMON [group worksheet] OL MONITOR SG includes the following worksheets GS,MAL,REFOE,SCH1,SCH2,SCL,SCO, SCO1,SGEN,SHE,SHE1,SUR,SUR1,SVITRO

#### Blood Bank:

| WBB BI | B TXW RTW | RTW,TXW |
|--------|-----------|---------|
|--------|-----------|---------|

SBB SG BLOOD BANK OLRTS, TXS